# Monitoring Cloud Platform APP ——User Manual v1.2

## 1. Overview

"Monitoring Cloud Platform APP" is a mobile device application provided by us for users real-time monitoring remote sensors through mobile devices. It supports to monitor and detect the temperature and humidity, light, vibration change curves, but also to view real-time data, historical data, alarm data, location maps, data reports, Trip record and so on. Instead of traditional manual inspection, to use cloud server intelligent analysis through this way can improve work efficiency and enhances corporate image.

# 2. APP download

For Android mobile devices, please download it by scanning below QR code or go into Google play Store and search 'Monitoring cloud platform' for downloading:

(Support Android 8.0 or newer)

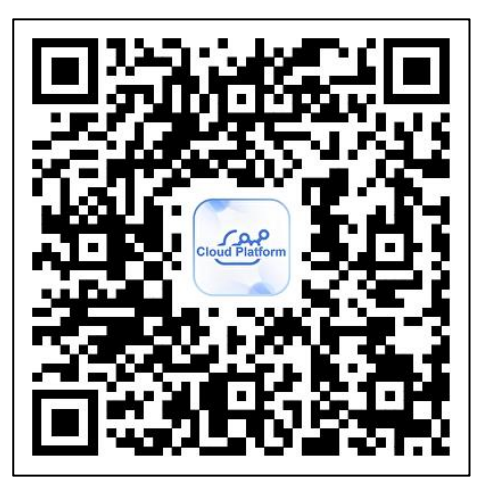

For IOS mobile devices, please go into Apple APP Store and search 'Monitoring cloud platform' for downloading.

(Support iOS 14.0 or newer)

| Q Monitori             | ing cloud platfor                                                                                                    | m 🕲 C                         | ance |
|------------------------|----------------------------------------------------------------------------------------------------|-------------------------------|------|
| cloud Platform Util    | nitoring cloud p                                                                                                    | lat G                         | ET   |
| Gue Parties            | for the same                                                                                                    | Gana ♥ Patrix<br>€ Back Chart | c    |
| 1 here in your water 5 | Course of excession:  • c.c.incr + incrude  TTREX Asst-3900018 Enviro 40 Procession Enviro 40 Procession Enviro 40 P | Description of the set of     | ~~~  |
| E lane ( )             | TTI-0-0<br>Device Direction 200000000<br>Device Type:TTI-0<br>Temperature:200<br>Hardborg:00-0<br>Hardborg:00-0<br>Upt:2000. Woodbordting<br>BalangInfinis 4556-70000<br>Land Active Temperation(2012)(2014-0708-00                                                                                                    | 4 m 1 m 1                     | ~~~  |
|                        | TTTP-Bala<br>Device Group 1000000000<br>Period Figure 111000<br>Temperature 31.47 Co., 482 - 25<br>Light Conv. Vibration China<br>Barray                                                                                                    |                               |      |

Note: The APP has only query function, but not adding device or setting function.

# 3. APP use

### 3.1 Query device

Type the device ID in the input box on the home page or scan the QR code to get the device ID, and then click "QUERY" to find the device.

| Cloud Platform                           | $\leftarrow  \texttt{https://cloud.tzonedigital.cn}$         |
|------------------------------------------|--------------------------------------------------------------|
| 1. Enter the public device ID            | DIGITAL TECHNOLOGY                                           |
| 19012300000028                           |                                                              |
| OR                                       | °C ▼ English ▼                                               |
|                                          | Device ID : 19012300000028                                   |
|                                          | 30.5°Cchannell/26.5°Cchannel2                                |
| QUERY<br>2. Use a cloud platform account | Humidity<br>27.1% <sub>Channel1</sub> /% <sub>Channel2</sub> |
| LOGIN                                    | Light                                                        |
|                                          | 99lux *                                                      |
|                                          | Vibration                                                    |
|                                          | Omg                                                          |

Note: Except for TT18 Single-use devices which can be queried directly, all other public devices can not be queried only after the device ID is added to a certain account on our cloud platform.

Web cloud platform: http://cloud.tzonedigital.com

# 3.2 Log in account

Type the registered user name and password on the cloud platform, then click "Log in":

|          | Cloud Platform   |  |
|----------|------------------|--|
|          | Log in           |  |
| UserName |                  |  |
| UserNan  | ne/Email/Tel     |  |
| Password |                  |  |
| Enter Pa | ssword           |  |
|          |                  |  |
|          | Log in           |  |
|          | Forget password? |  |
|          |                  |  |
|          |                  |  |

# 3.3 Cloud platform user interface

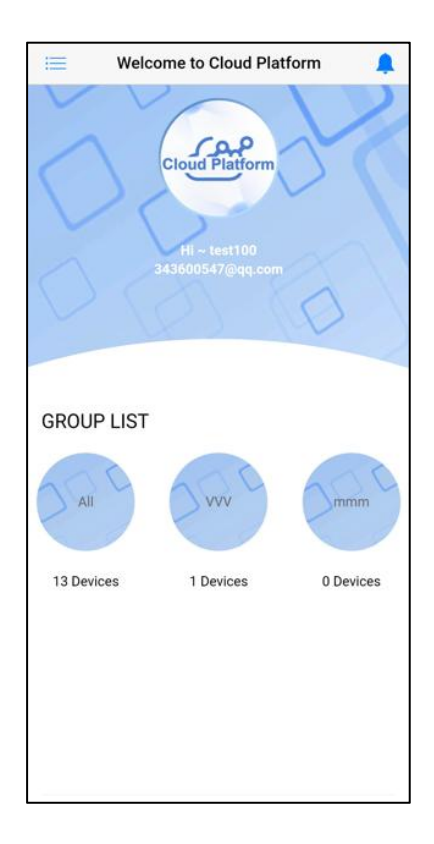

## 3.3.1 View "navigation"

Click " in the upper left corner to display the navigation menu bar.

| CLC          | DUD PLATFORM   | tform |           |
|--------------|----------------|-------|-----------|
| VIE          | W NAVIGATION   | 10    | 11        |
|              | Device List    | > 00  |           |
| •            | Message Center | >     |           |
| ( <b>i</b> ) | About          | >     |           |
| Cop          | byright © 2023 |       | D Devices |

## 3.3.2 View "Message Center"

Click " " in the upper right corner to display the alarm message center.

| - | 19012300000028                                  | 1 hours ago >                    |
|---|-------------------------------------------------|----------------------------------|
| 9 | 设备190123000000028(19<br>2023/12/07 16:08:39 UTC | 90123000000028)于<br>+08:00发生光感上限 |
| _ | 190123000000028                                 | 1 hours ago                      |
| 9 | 设备19012300000028(19                             | 90123000000028)于                 |
|   | 2023/12/07 15:43:37 UTC                         | +08:00发生光感上限                     |
| _ | 190123000000028                                 | 1 hours ago                      |
| 9 | 设备19012300000028(19                             | 90123000000028)于                 |
|   | 2023/12/07 15:28:34 UTC                         | +08:00发生光感上限                     |
| _ | 190123000000028                                 | 2 hours ago                      |
| 9 | 设备19012300000028(19                             | 90123000000028)于                 |
|   | 2023/12/07 15:09:34 UTC                         | +08:00发生光感上限                     |
| _ | 190123000000028                                 | 3 hours ago                      |
| 9 | 设备19012300000028(19                             | 90123000000028)于                 |
|   | 2023/12/07 13:33:09 UTC                         | +08:00发生光感上限                     |
| _ | 190123000000028                                 | 4 hours ago                      |
| 9 | 设备19012300000028(19                             | 90123000000028)于                 |
|   | 2023/12/07 12:31:19 UTC                         | +08:00发生光感上限                     |
| _ | 190123000000028                                 | 5 hours ago                      |
| P | 设备19012300000028(19                             | 90123000000028)于                 |
|   | 2023/12/07 12:14:40 UTC                         | +08:00发生光感上限                     |
|   | 190123000000028                                 | 5 hours ago >                    |
| 9 | 设备19012300000028(19                             | 90123000000028)于                 |

#### 3.3.3 View "Group List"

3.3.3.1 Device data can be viewed in "Group List", which can display device name, device ID device type, temperature&humidity, battery, RSSI, vibration, light sensing, last activation time and other information.

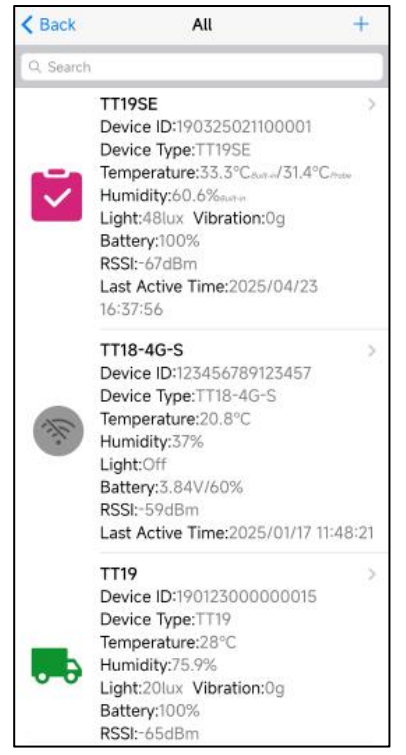

**3.3.3.2.** It supports to search for a specified device by typing device name and ID in the "Search".

| K Back    | All |   |
|-----------|-----|---|
| Q. Search |     | ] |
|           |     |   |

**3.3.3.3.** To click one device to view more functions about it.

| DUCK                                                           | 1119-042                                                |                                 |
|----------------------------------------------------------------|---------------------------------------------------------|---------------------------------|
| Device ID: <b>19002300</b><br>Model: <b>TT19</b>               | 0000042                                                 | Group:Default                   |
| Status:OK                                                      | -                                                       |                                 |
| 10020                                                          | 8                                                       | -20.8°C                         |
| 1                                                              | T ()                                                    | 84%                             |
| 7 21                                                           | 18                                                      | Olux                            |
| 8                                                              | 9 8                                                     | Og                              |
| N. N. MARKEN                                                   | . 3                                                     | -69dBm                          |
| Canan                                                          |                                                         | 85%                             |
| Last Active Time:<br>Alarm: No alarr                           | 2025/04/25 09:34<br>n occurred                          | :07                             |
| Last Active Time:<br>A Alarm: No alarr<br>lore                 | 2025/04/25 09:34<br>n occurred                          | ::07                            |
| Last Active Time:<br>A Alarm: No alarr<br>lore<br>Chart        | 2025/04/25 09:34<br>m occurred                          | -:07                            |
| Last Active Time:<br>Alarm: No alarr<br>lore<br>Chart          | 2025/04/25 09:34<br>n occurred                          | Alarm<br>Data                   |
| Last Active Time:<br>A Alarm: No alarr<br>lore<br>Chart<br>Map | 2025/04/25 09:34<br>n occurred<br>List<br>Data<br>Query | Alarm<br>Data<br>Trip<br>Report |
| Last Active Time:<br>Alarm: No alarr<br>lore<br>Chart<br>Map   | 2025/04/25 09:34<br>m occurred<br>List<br>Data<br>Query | Alarm<br>Data<br>Trip<br>Report |

Note: TT19/TT19EX have light sensing and vibration data, and TT19EX has external sensor, but other devices don't have these.

#### (1) Data Curve

The temperature and humidity curve of latest week is displayed by default, but you can click the upper right corner icon to select other time range.

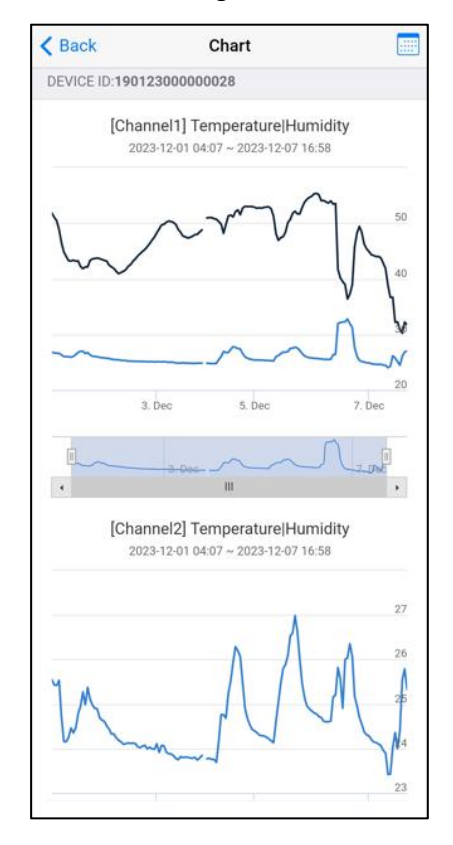

#### (2) Data List

The historical temperature and humidity data of latest week are displayed by default, but you can click the upper right corner icon to select other time range, which can be selected in ascending or descending order.

| < Ba | ck              | List   | -0-           |
|------|-----------------|--------|---------------|
| DEVI | CE ID:190123000 | 000028 |               |
| 2    | 023/12/01 04    | :07:03 |               |
| Т    | emperature:     |        | 26.8°C 25.7°C |
| 1 +  | lumidity:       |        | 52.3% -%      |
| L    | ight:           |        | Olux          |
| V    | ibration:       |        | 0mg           |
| 2    | 023/12/01 04    | :08:03 |               |
| Т    | emperature:     |        | 26.9°C 25.7°C |
| 2 +  | lumidity:       |        | 52.2% -%      |
| L    | ight:           |        | Olux          |
| V    | ibration:       |        | Omg           |
| 2    | 023/12/01 04    | :09:03 |               |
| Т    | emperature:     |        | 26.9°C 25.7°C |
| 3 H  | lumidity:       |        | 52.1% -%      |
| L    | ight:           |        | Olux          |
| V    | ibration:       |        | Omg           |
| 2    | 023/12/01 04    | :10:03 |               |
| Т    | emperature:     |        | 26.8°C 25.7°C |
| 4 ⊦  | lumidity:       |        | 52.2% -%      |
| L    | ight:           |        | Olux          |
| V    | lbration:       |        | 0mg           |
| 2    | 023/12/01 04    | :11:03 |               |
| Т    | emperature:     |        | 26.8°C 25.7°C |
| 5 ⊦  | lumidity:       |        | 52.1% -%      |
| L    | ight:           |        | Olux          |
| V    | libration:      |        | 0mg           |
| 2    | 023/12/01 04    | :12:03 |               |
| Т    | emperature:     |        | 26.8°C 25.7°C |
| 6 ⊦  | lumidity:       |        | 52%1%         |

#### (3) Alarm Data

The temperature and humidity alarm data of latest week are displayed by default, but you can click the upper right corner icon to select other time range, which can be selected in ascending or descending order.

| <  | Back       | Alarm DataList         |               |
|----|------------|------------------------|---------------|
| DE | VICEID:190 | 12300000028            |               |
|    | 2023/12    | /07 16:58:14           |               |
|    | Temperate  | ure:                   | 30.5°C 26.5°C |
|    | Humidity:  |                        | 27% -%        |
| 1  | Battery:   |                        | V 91%         |
|    | Light:     |                        | 99lux         |
|    | Vibration: |                        | Omg           |
|    | High temp  | erature alarm Low humi | dity warning  |
|    | 2023/12    | /07 16:28:14           |               |
|    | Temperate  | ure:                   | 28.7°C 25.6°C |
|    | Humidity:  |                        | 30% -%        |
| 2  | Battery:   |                        | V 85%         |
|    | Light:     |                        | 101lux        |
|    | Vibration: |                        | 0mg           |
|    | High temp  | perature alarm         |               |
|    | 2023/12    | /07 16:23:14           |               |
|    | Temperate  | ure:                   | 27°C 25.1°C   |
|    | Humidity:  |                        | 31% -%        |
| 3  | Battery:   |                        | -V 83%        |
|    | Light:     |                        | 95lux         |
|    | Vibration: |                        | 0mg           |
|    | High temp  | perature alarm         |               |
|    | 2023/12    | /07 16:18:02           |               |
|    | Temperate  | ure:                   | 25.8°C 24.7°C |
|    | Humidity:  |                        | 32% -%        |
| 4  | Battery:   |                        | V 73%         |
|    | Light:     |                        | 103lux        |
|    | Vibration: |                        | Omg           |
|    | High temp  | perature alarm         |               |
|    | 2023/12    | /07 16-13-02           |               |

#### (4) Location Map

The location map tracks of latest week are displayed by default, but you can click the upper right corner icon to select other time range.

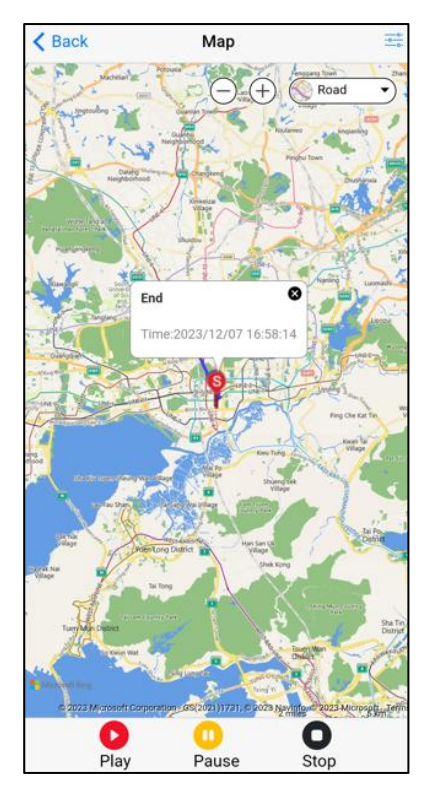

#### (5) Data Query

Click "+" on the upper right corner and type the report name as you prefer to download the data report of the latest week by default, or to select other time range, also can select the time zone and the required sensor data type.

| < Back                     | Data Query                              | +                                                                                                    |
|----------------------------|-----------------------------------------|----------------------------------------------------------------------------------------------------|
| Device:TT19-042            |                                         |                                                                                                    |
| 1 190023000<br>Time:2025/0 | 000042_2025031016<br>3/11 14:21:25      | 1556_2<br>1556_2                                                                                                    |
| 2 190023000<br>Time:2025/0 | 0000042_2025012109<br>3/10 11:57:36     | 90236<br>1910 - 1920 - 19200 - 19200 - 1920 - 1920 - 1920 - 1920 - 1920 - 1920 - 1920 |
|                            | O                                       | K Cancel                                                                                                    |
| File Name                  | test                                    |                                                                                                    |
| Start Time                 | 04/18/2025, 10:04                       | AM                                                                                                    |
|                            |                                         |                                                                                                    |
| End Time                   | 04/25/2025, 10:04                       | AM                                                                                                    |
| End Time<br>Time zone      | 04/25/2025, 10:04<br>(UTC+08:00) Beijin | AM<br>g,Chongqi                                                                                                    |

#### (6) Trip Report

When the TT19 series completes the trip, the data report will be automatically displayed. (Note: Other device models don't have trip reports.)

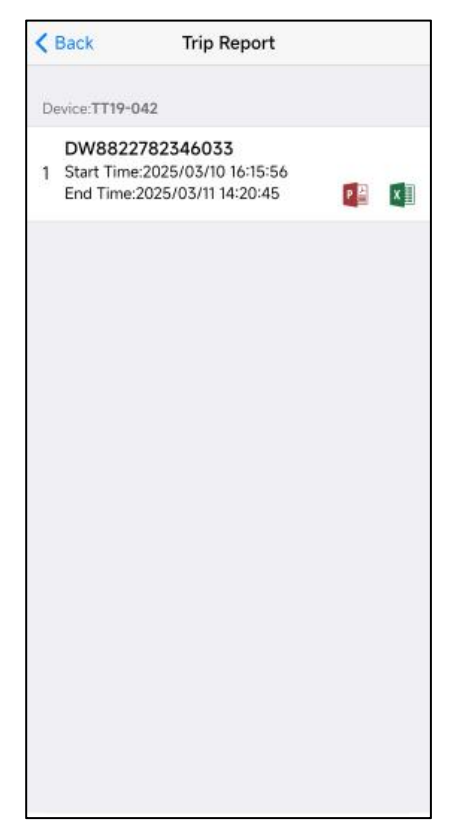

#### (7) Trip Report

TT19 series can configurable trip settings (Note: Other device models don't have trip Settings) :

| Back Trip Settings        | < Back                                        | Trip Set         | tings          |
|---------------------------|-----------------------------------------------|------------------|----------------|
| Shipment Alarm Settings   | Shipme                                        | ent              | Alarm Settings |
| * Select device:          | * Built-in - Temperature alarm threshold (°C) |                  |                |
| TT19-042(190023000000042) | -40                                           | -                | 100            |
| Recording Interval (min): | • Built-in - Hum                              | idity alarm thre | eshold (%)     |
| 60                        | 0                                             | ÷.,              | 100            |
| Reporting Interval (min): | • Light alarm th                              | reshold (lux)    |                |
| 60                        | 0                                             | <del>.</del>     | 200            |
| * Open GPS:               | • Vibration alarm threshold (g)               |                  |                |
| Enable                    | 2                                             |                  |                |
| Shipment ID:              | Mail alarm notif                              | ication          |                |
| DW8822782346033           |                                               |                  |                |
| Customer company:         | Tel                                           |                  |                |
| skywalker                 | China +86                                     |                  |                |
| Next                      | Las                                           |                  | Sava           |

#### Shipment

Select device: Device name+device ID number, default is your choice device, no need to click to select.

**Recording Interval:** You can set the device recording interval, the default is 60min. **Reporting Interval:** You can set the device reporting interval, the default is 60min. **Open GPS:** After turning on, the device will search for GPS, and the default is the opening status. (Only tt19/tt19ex supports it. Tt19si has no GPS function)

**Shipment ID:** You can fill in the shipping number, no more than 30 characters. Customer company: no more than 20 characters.

#### **Alarm Settings**

Built-in -Temperature alarm threshold(°C): Built-in sensor temperature alarm settings.

Built-in -Humidity alarm threshold(%): Built-in sensor humidity alarm settings

Probe-Temperature alarm threshold (°C): External sensor temperature alarm setting

Light alarm threshold (lux): Light alarm settings.

Vibration alarm threshold (g): Vibration alarm set.

Mail alarm notification: Email alarm notice.

Tel: Fill one mobile phone number to receive Alarm SMS not(It requires payment to be enabled).